## How to pay donations and other fees to Valencia HS Tiger Regiment via PayPal

 You need a PayPal account if you do not have one you can easily sign up for one.

| PayPal                     |   |
|----------------------------|---|
| Email or mobile number     |   |
| Password                   |   |
| Log In                     |   |
| Having trouble logging in? |   |
| or                         | _ |
| Sign Up                    |   |

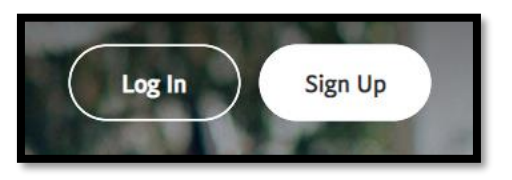

- 2. Login to your PayPal Acct <u>https://www.paypal.com/</u> <u>us/home</u>
- 3. Select "Send"

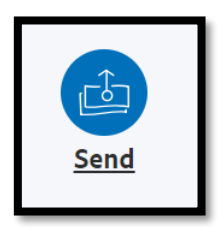

- 4. Enter VIPBoosters@gmail.com in the send field
- 5. Select the Next button

| Send money to anyone                           |                |
|------------------------------------------------|----------------|
| Name, email or number<br>VIPBoosters@gmail.com |                |
| Next                                           | How it works ? |

## How to pay donations and other fees to Valencia HS Tiger Regiment via PayPal

- 6. Enter the amount
- 7. Select the "Send to a Friend"
- Enter a comment so the Treasurer knows what student the donation is for. Other comments are accepted if for other things (e.g. pancake breakfast tickets, wreath sales, etc.)

| VIPBoosters@gm           | ail.com |
|--------------------------|---------|
| <sup>\$</sup> 0.00       |         |
|                          |         |
| Sending to a friend      | Change  |
| $\mathscr{O}$ Add a note |         |

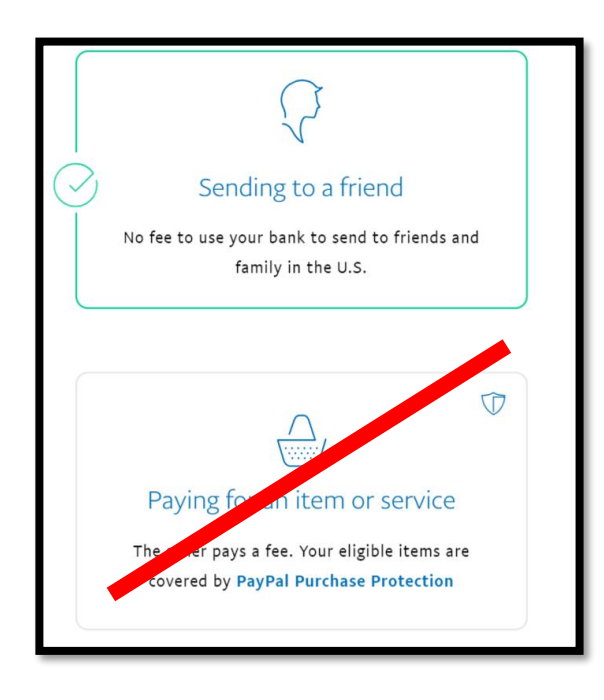

10. Select Continue

9. DO NOT choose "Paying for an item or service" this results in fees being charged to the program thus reducing the value of the donation or payment

View PayPal policies and your payment method rights.

Continue

Cancel

## How to pay donations and other fees to Valencia HS Tiger Regiment via PayPal

- 11. Select How you want to pay ... from your accounts (this may be your checking account, credit card, etc.) depending on how you set up your account
- 12. Notice if a credit card is used, there will be a fee to you – this is ok for the band ☺

| You're sending with                                         |     | >   |  |  |
|-------------------------------------------------------------|-----|-----|--|--|
| VISA Visa Credit ••••                                       | \$- | USD |  |  |
| Change Payment Method                                       |     |     |  |  |
| You'll send                                                 | \$  | USD |  |  |
| Fee                                                         | \$  | USD |  |  |
| You'll pay                                                  | \$. | USD |  |  |
| View <b>PayPal policies</b> and your payment method rights. |     |     |  |  |
| Send Payment Now                                            |     |     |  |  |

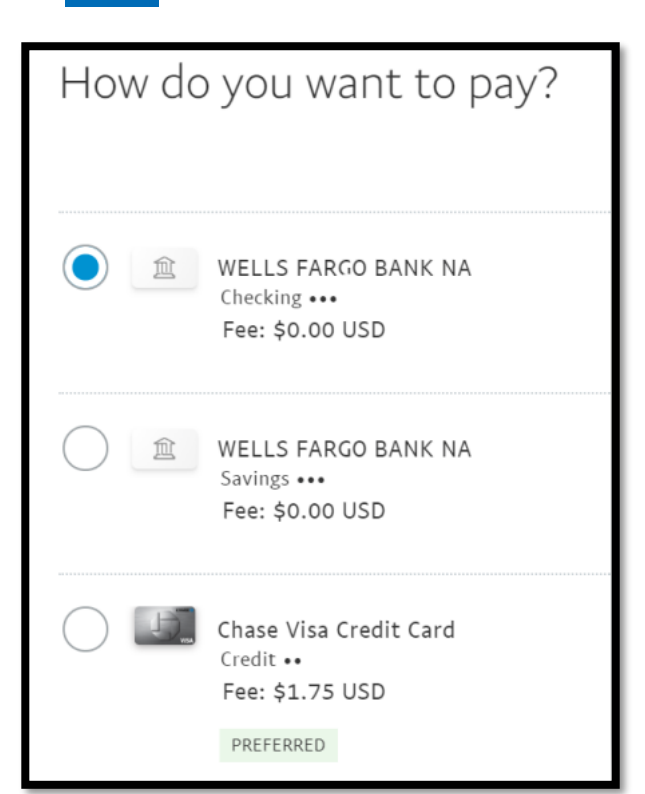

- 13. It will review the transaction with you ...
- 14. If this is what you want select Send Payment Now
- 15. You will get a confirmation check and email

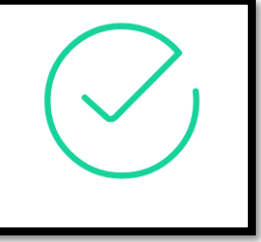

## Thank you for your donation!